# **Azure Delegated Permissions**

Last Modified on 06/12/2019 7:07 pm AEDT

ReadiNow API Callouts can connect to Microsoft Azure APIs by using OAuth 2.0 authentication.

Azure offers two permission models:

- Application where a software application such as ReadiNow connects to an API service on its own behalf
- Delegated where a software application is connecting to an API service on behalf of a specific end user

This page describes how to configure API Callouts to connect using the **Delegated** model.

Note that ReadiNow API Callout requests are made on behalf on a fixed nominated account, not on behalf of the currently logged in users. As such they are not truely delegated, and it is generally more appropriate to use the Application Permission model. However, the delegated model is still supported to handle cases where the API being called only offers support for delegated permissions.

Additional information can also be found in the Microsoft Azure reference at: Configuring a client application to access web APIs

# Overview

The following sample demonstrates how to:

- configure Azure to receive connections using the delegated permission model
- configure ReadiNow API Callouts to authenticate with Azure

Once complete, refer to Connecting to Azure APIs to extend the sample to set up specific API endpoints and call them using a workflow.

Note: the following is provided as an example to illustrate connecting to the Azure APIs in general, and use the Azure 'users' API as an example. If you wish to achieve automatic provisioning, then use the single-sign-on provisioning mechanism.

# **Configure Azure**

The following steps will configure Azure to receive a connection from the ReadiNow platform, and grant sufficient permission for the ReadiNow API Callout to request information about users.

- 1. Register an application
  - 1. Log into the Azure portal
  - 2. Select Azure Active Directory on left, or locate it under All services

| 🖬 Dashboard             | All services | 𝒫 Search All |                        |   |
|-------------------------|--------------|--------------|------------------------|---|
| 🗮 All services          | All          |              |                        |   |
| - 🛧 FAVORITES           | General      |              | GENERAL (1)            |   |
| Azure Active Directory  | Identity     |              | Heip + support         | ж |
| 🤰 Users                 | Security     |              | IDENTITY (9)           |   |
| Enterprise applications |              |              | Azure Active Directory | * |
|                         |              |              | A Groups               | ☆ |
|                         |              |              | 🚨 Users                | * |

- 3. Select App Registrations
- 4. Click the New Application Registration button
- 5. Enter a name for the application registration, such as "ReadiNow Delegated Permission Sample"

#### Register an application

\* Name

The user-facing display name for this application (this can be changed later).

ReadiNow - Delegated Permission Sample

#### Supported account types

Who can use this application or access this API?

- Accounts in this organizational directory only (ReadiNow Readisoft account only Single tenant)
- O Accounts in any organizational directory (Any Azure AD directory Multitenant)
- O Accounts in any organizational directory (Any Azure AD directory Multitenant) and personal Microsoft accounts (e.g. Skype, Xbox)

#### Help me choose...

Platform configuration (Optional)

Depending on the platform or device this application is targeting, additional configuration may be required such as redirect URIs, specific authentication settings, or fields specific to the platform.

Client Application (Web, iOS, Android, Desktop+Devices)

- O Background process and Automation (Daemon) Application
- 🔿 Web API
- 6. Leave **Supported account types** as the default optionand blank options respectively.
- 7. Select Client Application for the Platform configuration this corresponds to
- 8. Click the **Register** button at the bottom of the screen

#### 2. Configure the authorization

- You should automatically be redirected to the Authentication page (or select Authentication on the left)
- 2. Click the Add a platform button (under the Platform configurations section)
- 3. On the right, click the Web tile (Single page apps, Web apps)
- 4. Enter a Redirect URL value of:

https://tenantname.readinow.com/sp/oauth.html (where tenantname is your

ReadiNow tenant name, or more generally use the same host name that you use

to connect open ReadiNow in a web browser)

Redirect URIs

The URIs that we will accept as destinations when returning authentication responses (tokens) after successfully authenticating users. Also referred to as reply URLs. Learn more about redirect URIs

https://tenantname.readinow.com/sp/oauth.html

 $\checkmark$ 

- 5. Click the **Configure** button at the bottom right
- 3. Configure the application
  - 1. An application information screen such as the following will be presented

| ReadiNow - Delegated Application Sample              |                                                                 |                                                                                   |  |  |  |
|------------------------------------------------------|-----------------------------------------------------------------|-----------------------------------------------------------------------------------|--|--|--|
|                                                      | 📋 Delete 🛛 🜐 Endpoints                                          |                                                                                   |  |  |  |
| Uverview                                             | Display name<br>ReadiNow - Delegated Application Sample         | Supported account types<br>My organization only                                   |  |  |  |
| Quickstart                                           | Application (client) ID<br>a02582eb-6570-4dcc-acaa-64c0ca127aeb | Redirect URIs<br>Add a Redirect URI                                               |  |  |  |
| Manage                                               | Directory (tenant) ID<br>466d4e93-3865-4736-bac9-a892913595b6   | Application ID URI<br>Add an Application ID URI                                   |  |  |  |
| <ul> <li>Branding</li> <li>Authentication</li> </ul> | Object ID<br>624e6717-a53a-4afb-b77b-04b5aa8eff67               | Managed application in local directory<br>ReadiNow - Delegated Application Sample |  |  |  |

2. Make a note of the Application (client) ID - you will need this in a later step

## 4. Configure a Client Secret

1. A client secret can be thought of as a password for an application, such as the

ReadiNow platform, rather than a person.

- 2. Click Certificates & secrets on the left hand margin
- 3. Click the New Client secret button
- 4. Select an expiry date and click the Add button
- 5. A new value will appear such as: LjVYHK9r0oCUCMutAN5QUU4vzgu@X=\_: in

### the client secrets table

#### Client secrets

A secret string that the application uses to prove its identity when requesting a token. Also can be referred to as application password.

| + New client secret                  |           |                                  |
|--------------------------------------|-----------|----------------------------------|
| Description                          | Expires   | Value                            |
| Password uploaded on Fri Dec 06 2019 | 12/6/2020 | LiVYHK9r0oCUCMutAN5QUU4vzqu@X= : |

- 6. Immediately copy it to a notepad document, or similar. This is the OAuthclient *secret*. It cannot be recovered later.
- 5. Configure permissions that are needed to access the API
  - 1. Click on API permissions in the left margin
  - 2. Click the Add a permission button
  - 3. Click on the **Microsoft Graph** tile (or whichever API service you wish to access via ReadiNow API Callouts)
  - 4. Select **Delegated permissions**
  - 5. Locate and enable the **User.Read.All** permission (or whichever permissions are required for the API you intend to call)

| $\sim$ User (1)         |                                                                 |  |  |
|-------------------------|-----------------------------------------------------------------|--|--|
|                         | User.Export.All<br>Export user's data i                         |  |  |
|                         | User.Invite.All<br>Invite guest users to the organization ()    |  |  |
| $\checkmark$            | User.Read.All<br>Read all users' full profiles 🗊                |  |  |
|                         | User.ReadWrite.All<br>Read and write all users' full profiles 🛈 |  |  |
| Add permissions Discard |                                                                 |  |  |

- 6. Click the Add permissions button at the bottom of the panel
- 7. The new permission will appear in the permissions table

| 8. |                              |                     |                               |                      |                          |     |
|----|------------------------------|---------------------|-------------------------------|----------------------|--------------------------|-----|
|    | + Add a permission Grant adm | in consent for Read | iNow account                  |                      |                          |     |
|    | API / Permissions name       | Туре                | Description                   | Admin Consent Requir | Status                   |     |
|    | ✓ Microsoft Graph (2)        |                     |                               |                      |                          |     |
|    | User.Read                    | Delegated           | Sign in and read user profile | -                    |                          |     |
|    | User.Read.All                | Application         | Read all users' full profiles | Yes                  | 🛕 Not granted for ReadiN | ••• |

- 9. Certain API permissions, such as User.Read.All, require explicit consent to be granted by an administrator.
- 10. Click the Grant admin consent for account button
- 11. A Microsoft login window will appear
- 12. Login, review the permissions granted, and click the Accept button
- 13. Keep the Azure window open for further configuration steps later

## **Configure ReadiNow API Callouts**

The following steps will start to prepare a new API Callout library in ReadiNow to connect to Azure.

- 1. Create a new API Callout
  - 1. Log into ReadiNow
  - 2. Go to Administration / Integration / API Callouts

- 3. Click the New button to create a new API Callout
- 4. Name it "Azure Delegated Sample"
- 5. Leave the **Base URL** blank
- 6. Set the message format to JSON
- 2. Configure authentication
  - 1. On the Authention tab, set the Authentication method to OAuth 2.0
  - 2. Ensure that the **Grant Type** is set to **Client Credentials** this corresponds to the Azure 'Application permission' type
  - 3. Set the **Client ID** to the **Application (client) ID** value provided by Azure in previous steps
  - 4. Set the **Client Secret** to the value provided by Azure in previous steps
  - 5. Set the **Token URL** to:

https://login.microsoftonline.com/yourdomain.com/oauth2/token (where yourdomain.com is your ActiveDirectory domain, such as company.com)

6. Set the Authorization URL to:

https://login.microsoftonline.com/yourdomain.com/oauth2/authorize (where yourdomain.com is your ActiveDirectory domain, such as company.com)

- 7. Set the **Additional params** to: resource:https://graph.microsoft.com/ This indicates to Azure which Azure API service the authentication token will be allowed to access.
- 8. Click the **Save** button do not click the Update Access button yet
- Check that the OAuth Redirect URL shown is the same as was provided to Azure in previous steps
- 3. Perform the OAuth grant
  - 1. Click on the green Grant access button
  - 2. An Azure login page might pop-up (or more likely it will remember that you are already logged into the portal).
  - Log in using the account that should be used for the purpose of making API calls (which is ideally not the same as your admin account).
  - 4. If you are not prompted for login details, and you need to use a different account, then log out of the Azure portal now and try again.

- 5. You should then be presented with an Azure "Allow Access?" screen.
- 6. Click **Accept**, at the bottom. Note: this might not appear either if you're regranting.
- 4. You should see a message saying that you are now authorized.

| BASIC                      | SETTINGS                                                                      |                                                                        |  |  |  |  |
|----------------------------|-------------------------------------------------------------------------------|------------------------------------------------------------------------|--|--|--|--|
| Base UF                    | RL :                                                                          |                                                                        |  |  |  |  |
| Messag                     | e format :                                                                    | JSON                                                                   |  |  |  |  |
| Ignore certificate error : |                                                                               |                                                                        |  |  |  |  |
| APIs                       | API Categories                                                                | Authentication Shared Headers Shared Inputs                            |  |  |  |  |
| Authen                     | tication method :                                                             | OAuth 2.0                                                              |  |  |  |  |
| Grant ty                   | Grant type : Authorization Code                                               |                                                                        |  |  |  |  |
| Client Io                  | d:                                                                            | a02582eb-6570-4dcc-acaa-64c0                                           |  |  |  |  |
| Client s                   | ecret :                                                                       | •••••                                                                  |  |  |  |  |
| Token L                    | JRL :                                                                         | https://login.microsoftonline.com/ <b>yourdomain.com</b> /oauth2/token |  |  |  |  |
| Authori                    | orization URL: https://login.microsoftonline.com/yourdomain.com/oauth2/author |                                                                        |  |  |  |  |
| Scope (                    | optional) :                                                                   |                                                                        |  |  |  |  |
| Additional params :        |                                                                               | resource:https://graph.microsoft.com/                                  |  |  |  |  |
|                            |                                                                               |                                                                        |  |  |  |  |
| OAuth I                    | Redirect URL:                                                                 | https://tenantname.readinow.com/sp/oauth.html                          |  |  |  |  |
| Grant st                   | tatus:                                                                        | Access granted - expires 6/12/2019 7:58 PM                             |  |  |  |  |
| Grant a                    | ccess;                                                                        | Update access for Azure Delegated Sample X Revoke                      |  |  |  |  |

# Next Steps

Azure and ReadiNow are now both configured so that ReadiNow callouts can connect to Azure.

Read Connecting to Azure APIs to continue building the sample to:

- create a API Callout endpoint to request user details
- create a workflow that uses the API Callout and processes results